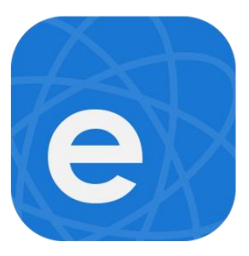

## Vejledning til Smart Home stikkontakt

Opsætning med eWeLink app

Android

П

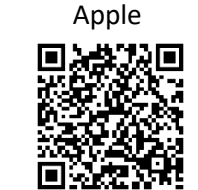

- 1. Download "eWeLink Smart Home" appen til din Android eller iPhone.
- 2. Opret en konto og log ind med denne.
- 3. Telefons Wifi skal være aktivt og forbundet til det lokale Wifi.
- 4. Slå mobildata fra, da dette kan gå ind og forstyrre appen og enheden mens de forbinder.
- 5. Hold knappen på stikkontakten inde i 5 sekunder, til den begynder at blinke.
- 5. Tryk på "+" for at tilføje ny enhed.

6. Tryk på "Hurtigt parring" og indtast kodeordet til dit Wi-Fi.

## Tryk på "næste" for at fortsætte.

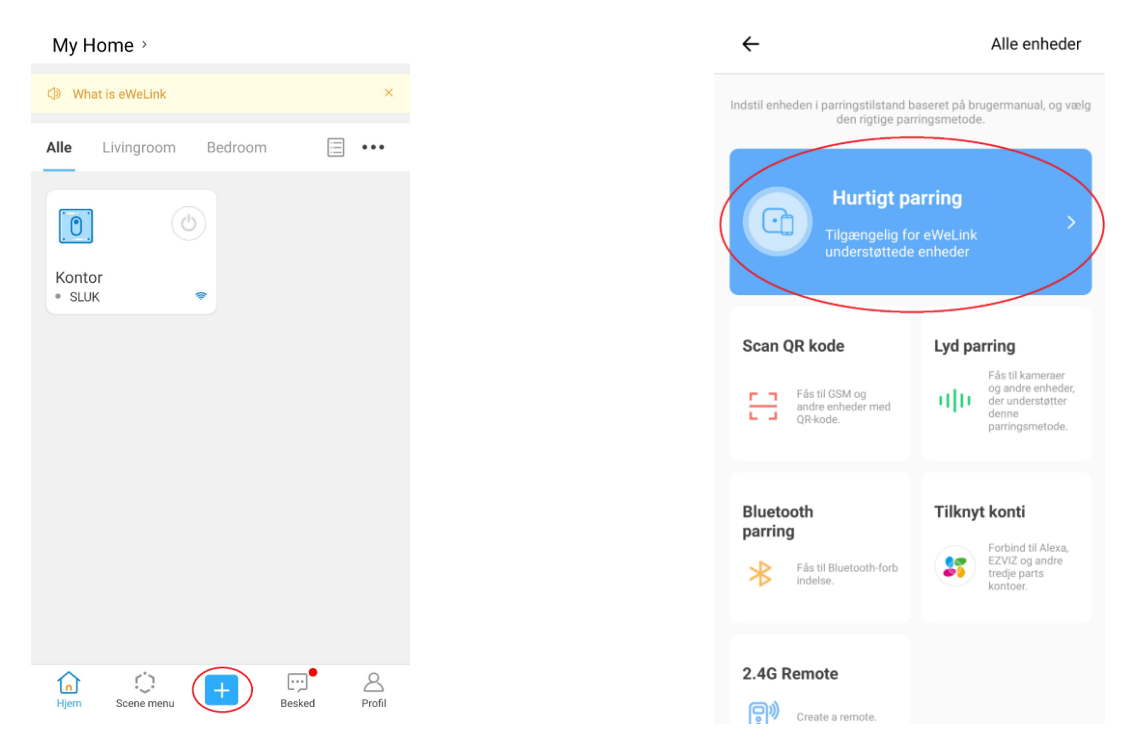

7. Giv evt. enheden et navn, og tryk på "Færdig". Enheden er nu forbundet med eWeLink appen.

## Fejlfinding

Hvis du har svært ved at få dine V-Tac Smart Home stikkontakt til at virke, kan der være flere årsager. Herunder vil vi prøve at nævne nogle af de mest hyppige.

- "Stikkontakten vil ikke forbinde til Wi-Fi": Dette skyldes ofte at man benytter et 5GHz Wi-Fi. Stikkontakten er kun kompatibel med 2.4GHz Wi-Fi, derfor er det nødvendigt at benytte dette. Benytter man et 2.4GHz Wi-Fi og stadig har problemer, kan man forsøge at flytte enheden og smartphonen tættere på routeren mens de forbinder. Når der er forbindelse kan man så flytte den til den ønskede placering.
- "Jeg har fået nyt Wi-fi/ændret i mit Wi-Fi, nu virker pæren ikke": Hvis man får nyt Wi-Fi/router eller ændrer navn eller kodeord på sit Wi-Fi, er det nødvendigt at forbinde din stikkontakt med appen igen.